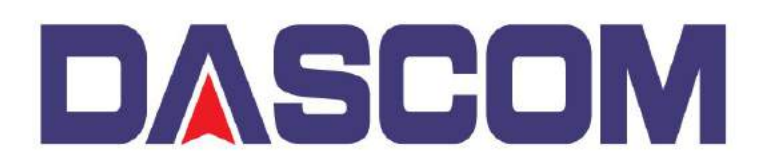

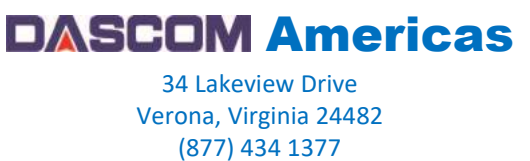

## DC-3300 – Adding a Watermark to the Printers Driver

A Watermark is an identifying image or pattern in an image that appears as various shades of lightness/darkness when viewed by transmitted light (or when viewed by reflected light, atop a dark background), caused by thickness or density variations in the image.

To add a Watermark so that it is printed when using the Dascom DC-3300, the watermark has to be a monochrome bitmap file (with a resolution of 1016x656 dot), can be added into the DC-3300 Driver and here is how –

With an YMCKO Color Ribbon installed and after the Printer Driver displays that it recognizes the Ribbon

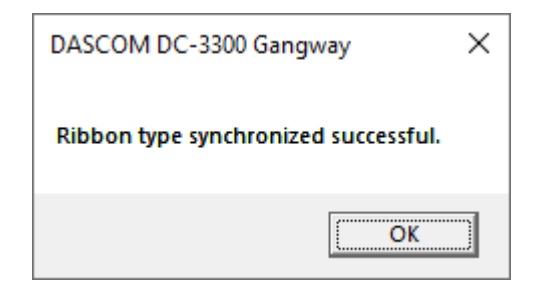

Open the DC-3300 Printer Driver Preferences -

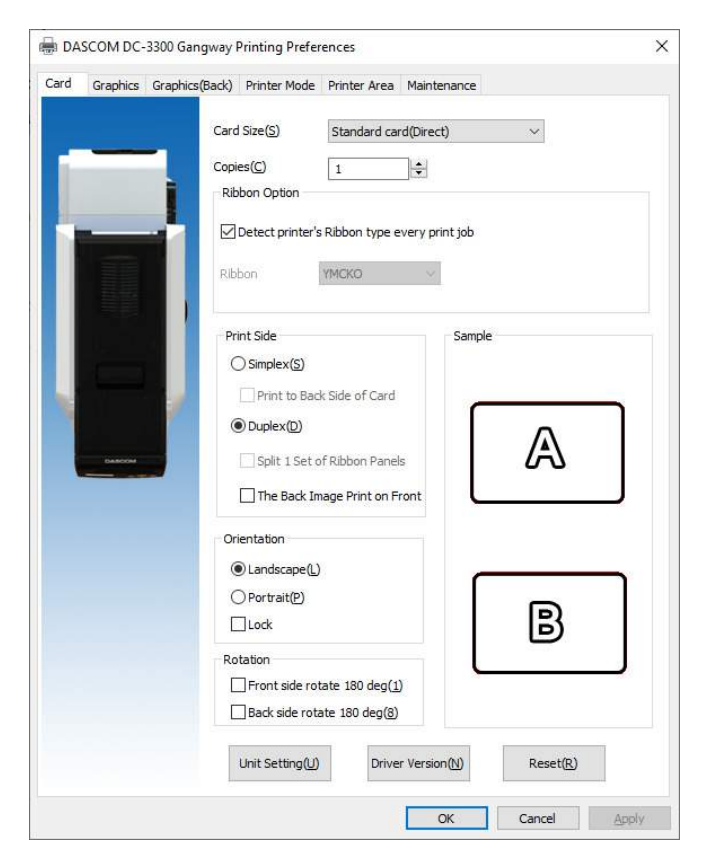

## Click on the Graphics tab

| 0.000000 | s Graphics | (Back)     | Printer Mo                               | de P                                                                                                    | Printer Area | Maintenance |        |                |
|----------|------------|------------|------------------------------------------|----------------------------------------------------------------------------------------------------|--------------|-------------|--------|----------------|
|          |            | Colo       | or settings                              |                                                                                                    |              |             |        |                |
|          |            | Colo       | or Style(S):                             |                                                                                                    | Default      |             | ~      | Í              |
| _        |            |            |                                          |                                                                                                    |              |             |        | ļ.             |
|          |            | Brigh      | htness( <u>B</u> ):                      |                                                                                                    |              | 0           |        | 0              |
|          | 1.         | 1          |                                          | -100                                                                                                    |              |             | 100    |                |
|          |            | COD        | u dsu( <u>C</u> ):                       | 100                                                                                                    |              | 0           | 100    | þ              |
|          |            | Sah        | wation(4/):                              | -100                                                                                                    |              |             | 100    | <u></u>        |
|          |            | -5466      | 10001(1)1                                | -100                                                                                                    |              |             | 100    | P              |
|          |            |            |                                          | 1215                                                                                                    | (5 1)        |             |        | 15             |
| Dantoon  |            | ALL ALL    |                                          | in the second second se |              |             | -      |                |
| DAMOON   | J          |            | C                                        |                                                                                                    |              |             |        | 52             |
| -        | J          | Blac       | k settings                               |                                                                                                    |              |             |        |                |
| DARCON   | J          | Blac       | k settings                               |                                                                                                    | ONot         | be used(F)  | Settir | u gen          |
|          |            | Blac       | k settings<br>Be used()                  |                                                                                                    | ONot         | be used(E)  | Settir | арана<br>1990) |
|          |            | Blac       | k settings<br>b Be used(Q                | )<br>tting –                                                                                                    | O Not I      | be used(E)  | Settir | ng (D)         |
|          |            | Blac<br>@  | k settings -<br>b Be used (0)<br>be used | )<br>Xtting –                                                                                                    | O Not l      | be used(F)  | Settir | ng())          |
| DARCON   |            | Blacc<br>@ | k settings<br>b Be used(Q)<br>be used    | 2<br>tting –                                                                                                    | O Not I      | be used(F)  | Settin | ng (D)         |

On the **Watermark Settings** parameter, make sure the "Be Used" selection is bulleted and click on the "Settings" button.

| Watermarks Setting    |                |        |    |         | ×          |
|-----------------------|----------------|--------|----|---------|------------|
| O Layer Setting       |                |        |    |         |            |
| O Layer Area:         | Full           | $\sim$ |    |         |            |
| Printable Area Color: | Black          | $\sim$ |    |         |            |
| O Value:              | 200 (0-)       | 255)   |    |         |            |
| O Layer File Path:    |                |        |    | Recal   |            |
|                       |                |        |    | Browse( | <u>W</u> ) |
|                       |                |        |    |         |            |
| Size: 1016 x 656, For | mat: 1bit bmp. |        |    |         |            |
|                       |                |        |    |         |            |
|                       |                |        | OK | Car     | icel       |

Change the "O Layer Area" setting from Full to From Bitmap.

| Watermarks Setting                     |                                       |    | ×                  |
|----------------------------------------|---------------------------------------|----|--------------------|
| O Layer Setting                        |                                       |    |                    |
| O Layer Area:<br>Printable Area Color: | Full ~<br>None<br>Full<br>From Bitmap |    |                    |
| O Value:                               | 200 (0-255)                           |    |                    |
| O Layer File Path:                     |                                       |    | Recall             |
|                                        |                                       |    | Browse( <u>W</u> ) |
| Size: 1016 x 656, Form                 | at:1bitbmp.                           |    |                    |
|                                        |                                       | ОК | Cancel             |

Select the **color** of the Watermark, which controls how the image will be laid out on the Overcoat layer. The O value determines how much intensity the watermark is. Then click on the BROWSE button to locate the desired Watermark –

| Watermarks Setting    |                                                                                        |                 | ;         | × |
|-----------------------|----------------------------------------------------------------------------------------|-----------------|-----------|---|
| O Layer Setting       |                                                                                        |                 |           |   |
| O Layer Area:         | From Bitmap $\ \!\!\!\!\!\!\!\!\!\!\!\!\!\!\!\!\!\!\!\!\!\!\!\!\!\!\!\!\!\!\!\!\!\!\!$ |                 |           |   |
| Printable Area Color: | Black 🗸 🗸                                                                              | <del>&lt;</del> |           |   |
| O Value:              | 200 (0-255)                                                                            |                 |           |   |
| O Layer File Path:    |                                                                                        |                 | Recall    |   |
|                       |                                                                                        |                 | Browse(W) |   |
|                       |                                                                                        |                 |           |   |
|                       |                                                                                        |                 |           |   |
|                       |                                                                                        |                 |           |   |
|                       |                                                                                        |                 |           |   |
|                       |                                                                                        |                 |           |   |

Select the Watermark you want to add then click OPEN -

| Open                                                                                                    |                                                     |
|----------------------------------------------------------------------------------------------------|-----------------------------------------------------|
| ✓ ✓ ✓ ✓ ✓ ✓ ✓ ✓ ✓ ✓ ✓ ✓ ✓ ✓ ✓                                                                                                    | Search Dascom                                       |
| Organize 🔻 New folder                                                                                                    | E • 🗌 🔞                                             |
| <ul> <li>Downloads</li> <li>Dropbox</li> <li>Recent Places</li> <li>Libraries</li> <li>Documents</li> <li>Music</li> <li>Pictures</li> <li>Videos</li> <li>Videos</li> <li>My Passport (E:)</li> </ul> | A A A A<br>A A A A<br>A A A A<br>A A A A<br>A A A A |
| File <u>n</u> ame: securitywatermarkdascom 👻                                                                                                    | bitmap files(*.bmp)                                 |
|                                                                                                    | Open Cancel                                         |

The Watermark should be visible in the Preview Window, click OK and now available to be printed onto the next card.

| Watermarks Setting    | >                                          | < |
|-----------------------|--------------------------------------------|---|
| O Layer Setting       |                                            |   |
| O Layer Area:         | From Bitmap \vee                           |   |
| Printable Area Color: | Black $\checkmark$                         |   |
| O Value:              | 200 (0-255)                                |   |
| O Layer File Path:    | Recall                                     |   |
| G:\PC\Work\Documer    | hts\Dascom\Printers\Card\Waterma Browse(W) |   |
|                       |                                            |   |
|                       |                                            |   |
|                       |                                            |   |
|                       |                                            |   |
| Size: 1016 x 656, For | mat: 1bit bmp.                             |   |

A Great feature to the DC-3300 Printer is two separate Watermarks can be applied if you're printing dual-sided Cards.

This can be accomplished by clicking on the **Graphics (Back)** tab and following the steps as above.

| Graphics | Graphics(Back) | Printer Mode                                              | Printer Area | Maintenance    |                       |
|----------|----------------|-----------------------------------------------------------|--------------|----------------|-----------------------|
|          | Col            | or settings                                               |              |                |                       |
|          | Col            | or Style( <u>S</u> ):                                     | Default      |                | ~                     |
|          | Dvia           | httpace(P)                                                |              | 100            |                       |
|          | i Drig         | -100<br>-100                                              |              |                | o<br>not              |
|          | Cor            | trast( <u>C</u> ):                                        |              | 0              | 0                     |
|          |                | -100                                                      | )            |                | 100                   |
|          | Sat            | uration()):                                               |              | -              | p i                   |
|          |                | -100                                                      |              |                | 100                   |
|          | Befo           | e changing setti                                          | ing(Sample)  | After changing | g setting(Sample)     |
|          |                |                                                           |              |                |                       |
|          | -Black         | ck settings                                               | ONote        | e used(F)      | Setting(D)            |
|          | Blac           | ck settings<br>Be used(0)<br>termarks Setting             | O Not P      | e used(E)      | Setting(D)            |
|          | Black<br>Wa    | k settings<br>b Be used(O)<br>termarks Setting<br>Be used |              | e used (E)     | Setting(D)<br>Setting |

Set the settings like above but browse to your second different Watermark and click Open then OK to use it -

| Watermarks Setting    |                                                                                        | ×         |
|-----------------------|----------------------------------------------------------------------------------------|-----------|
| O Layer Setting       |                                                                                        |           |
| O Layer Area:         | From Bitmap $\ \!\!\!\!\!\!\!\!\!\!\!\!\!\!\!\!\!\!\!\!\!\!\!\!\!\!\!\!\!\!\!\!\!\!\!$ |           |
| Printable Area Color: | Black $\checkmark$                                                                     |           |
| O Value:              | 200 (0-255)                                                                            |           |
| O Layer File Path:    |                                                                                        | Recall    |
| G:\PC\Work\Documer    | nts\Dascom\Printers\Card\Waterma                                                       | Browse(W) |
| Size: 1016 x 656, For | mat: 1bit bmp.                                                                         |           |

## Resulting in printing an output similar to this -

Front side -

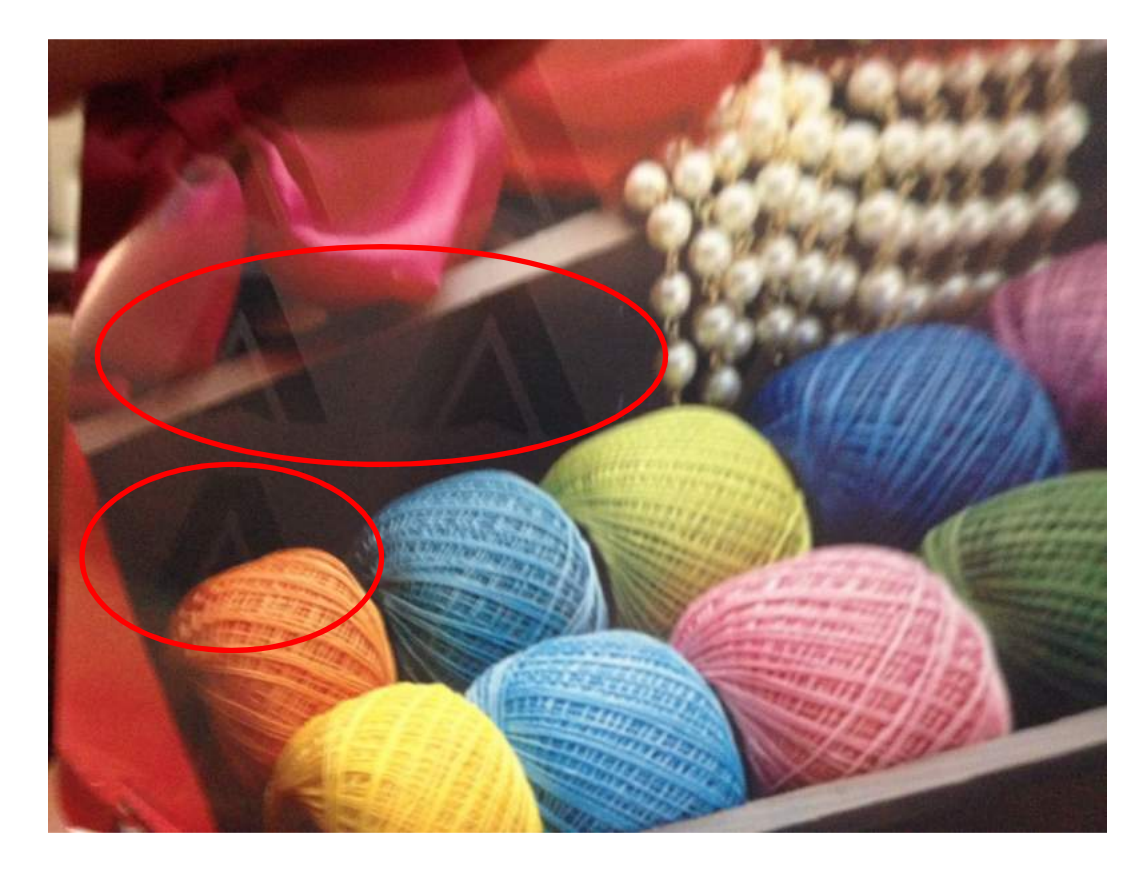

Back Side -

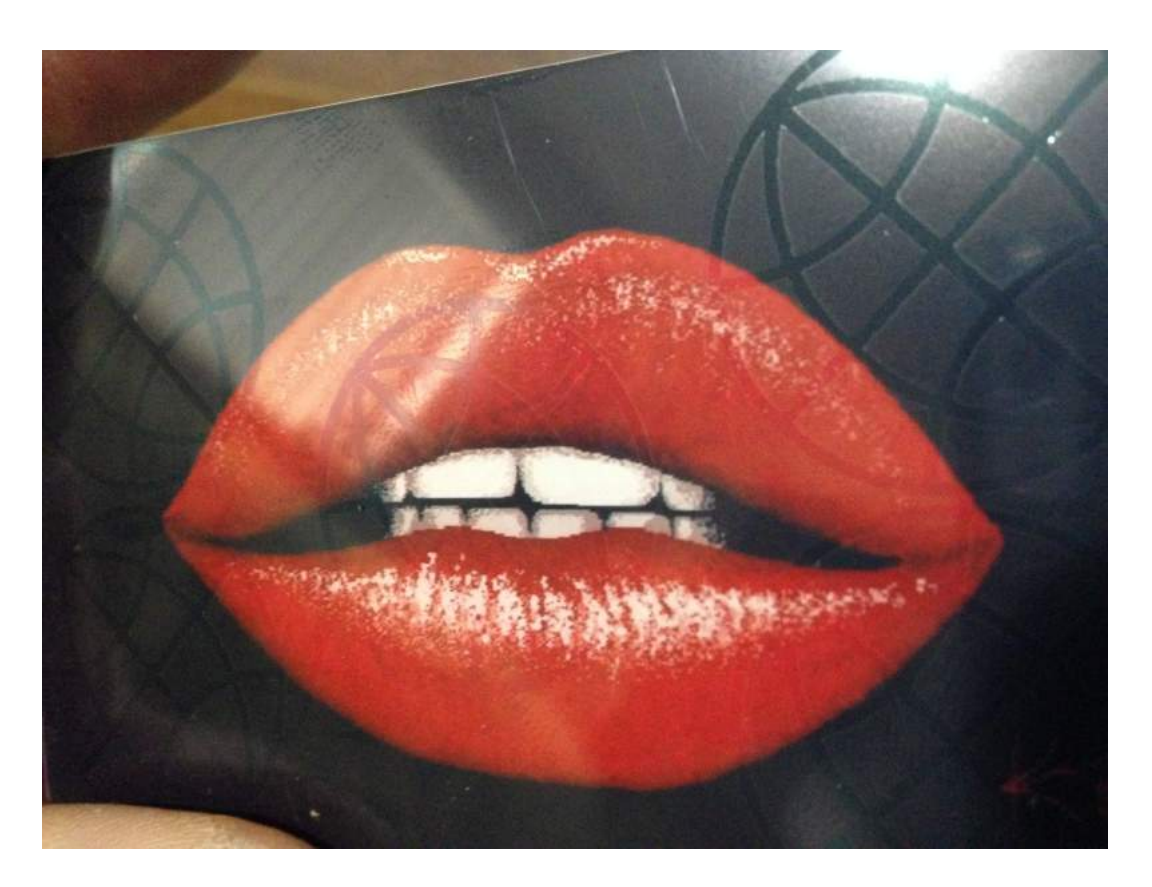